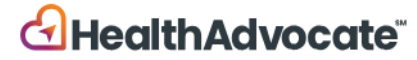

# **ØINFRAMARK**

## Health Screening Process

You have two options to earn your health screening wellness points. If your spouse/partner is on your Inframark Aetna medical plan, they also can complete these steps to earn points.

- 1. Physician Form: For individuals that have already seen their physician from 9/1/23present, or planning on getting their annual physical with bloodwork prior to 8/31/24. Annual preventative exams are **FREE**.
- 2. LabCorp Health Screening: Visit your local LabCorp facility to receive your Health Screening. This is a **FREE** service.

| ACTIVITY                                                                    |                                                                                                  |                                             | POINTS/MAX |
|-----------------------------------------------------------------------------|--------------------------------------------------------------------------------------------------|---------------------------------------------|------------|
| Health Screening -<br>an appointment w<br>may be available o                | Download a physician exam<br>ith LapCorp. Onsite biometric<br>it larger Inframark locations.     | form or schedule<br>screening events        | 100        |
| Healthy Outcomes<br>healthy outcomes<br>waist circumference<br>cholesterol. | s/Improvement - Earn points<br>in the following categories: b<br>e, BMI, glucose, cholesterol ro | for meeting<br>blood pressure,<br>atio, HDL | 50/250     |
| Healthy<br>Outcomes                                                         | Action to Earn Points                                                                            | Improvement                                 |            |
| Waist<br>Circumference<br>BMI                                               | <41 in. (men) <36 in (women)<br>OR<br><30 BMI                                                    | BMI decrease<br>by 5 points                 |            |
| Blood Pressure                                                              | <130/30 mmHg                                                                                     | N/A                                         |            |
| HDL Cholesterol                                                             | ≥40 mg/dl (men)<br>≥0 mg/dl (women)                                                              | Increase by 10%                             |            |
| Cholesterol Ratio                                                           | ≤ 5.0%                                                                                           | N/A                                         |            |
| HbA1c<br>Glucose Fasting<br>Non Fasting                                     | <5.7%<br><100 mg/dl<br><141 mg/dl                                                                | Decrease<br>HbAlc by 1.45%                  |            |
|                                                                             | <u> </u>                                                                                         | ·                                           |            |

#### Steps to complete either Health Screening option:

- 1. Login at <u>www.HealthAdvocate.com/Inframark</u>
  - New to Health Advocate? Click Here to Register
  - Forgot your Username/Password? On the login page, click on "<u>Forgot Username</u>" or "<u>Forgot Password</u>" or call 855-424-6400.

#### **Option 1: How to Access the Physician Form:**

1. Once logged in, click on "**Points**" located in the upper-right corner of the page, to the left of the Search bar.

| JANE $\sim$ | Ē | My benefits | English 🗸 | Help | 90 POINTS | Q Search |  |
|-------------|---|-------------|-----------|------|-----------|----------|--|
|-------------|---|-------------|-----------|------|-----------|----------|--|

 Scroll down under "Browse Rewards → Healthy Actions" and you will see the first activity named "Health Screening". Click on "Go to Health Screening "as shown in the image below. Browse rewards

| POINTS | Actions<br>EARNED                                                                                                    | 1 COMP       |
|--------|----------------------------------------------------------------------------------------------------|--------------|
| Ŵ      | Health Screening                                                                                                    | +100 P       |
| ~      | Gain insight into your current health and identify possible risk.<br>Complete a health screening onsite at select Inframark locations, with a LabCorp voucher, or by submitting a physician form. Results must be from 9/1/2023 to<br>8/31/2024. |              |
|        | Go to Heal                                                                                                    | th Screening |

3. Under "Option 1 Download the Physican Form", click on "Download Form".

(As shown in the image below.)

| Complete your t                              | Biometric Screening                                          |
|----------------------------------------------|--------------------------------------------------------------|
| c                                            | OPTION 1                                                     |
| Download th                                  | e Physician Form                                             |
| Have your doctor complete th<br>recent healt | iis screening form to share your most<br>h screening results |

4. Download and print out the form. Be sure to follow the instructions provided on the form. (See screenshot below of what the top of the form looks like.)

### HealthAdvocate<sup>®</sup>

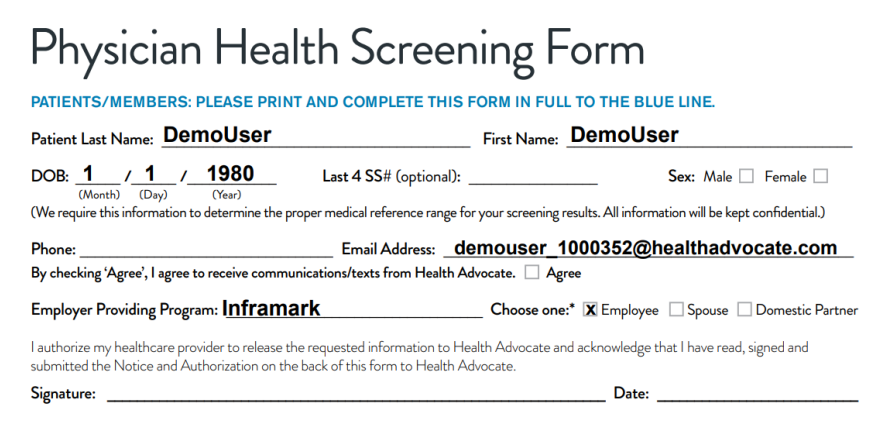

#### **Option 2: Schedule Your Free LabCorp Health Screening**

1. Once logged in, click on "**Points**" located in the upper-right corner of the page, to the left of the Search bar.

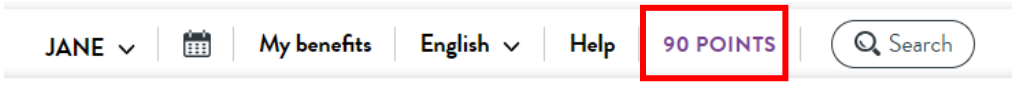

 Scroll down under "Browse Rewards →Healthy Actions" and you will see the first activity named "Health Screening". Click on "Go to Health Screening".

(As shown in the image below.)

Browse rewards

| Ŷ | Health Screening                                                                                                    | +100 P |
|---|----------------------------------------------------------------------------------------------------|--------|
|   | Gain insight into your current health and identify possible risk.                                                                                                    |        |
|   | Complete a health screening onsite at select Inframark locations, with a LabCorp voucher, or by submitting a physician form. Results must be from 9/1/2023 to 8/31/2024. |        |

3. Under "Option 2 Download a Voucher", click on "Download Voucher".

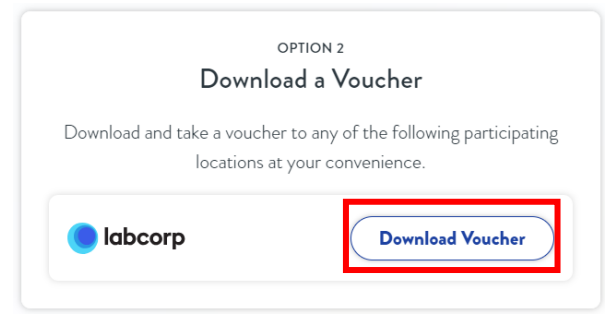

- 4. On the left hand side of the page page under "INSTRUCTIONS", click "**Print and take** voucher to your appointment".
- 5. After you've printed the voucher, click back to the previous page, scroll to the bottom under "LabCorp Locator", click on **"LabCorp Appointment Scheduler".**

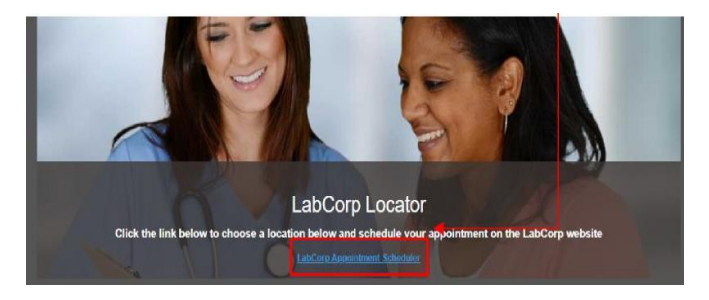

 Enter your address or zip code, then to the right, click on the drop down and select "Employee wellness with body measurement", then click "Go". (See image below for an example.)

| When visiting a lab, you should bring the Labcorp test request form from a h   | realth care professional requesting         |
|--------------------------------------------------------------------------------|---------------------------------------------|
| When visiting a lab, you should bring the Labcorp test request form from a h   | realth care professional requesting         |
| aboratory testing. Scheduling for your COVID-19 Antibody Test? Make            |                                             |
|                                                                                | e sure you <u>request the test</u> to get a |
| hysichen order.                                                                | +                                           |
|                                                                                |                                             |
| ▼ Located! 18969                                                               | Routine labwork 🔻 🛛 Go                      |
|                                                                                |                                             |
|                                                                                | - Select Service -                          |
| dvanced Search                                                                 | Routine labwork                             |
|                                                                                | Pediatric collections                       |
| lot all lab locations offer all services. Not sure about which service to sele | Employee wellness with body measurement     |
| ervices.                                                                       | Employment drug testing                     |
|                                                                                | Radar (point of collection drug screen)     |
| abcorp patient service centers collect blood specimens for the COVID-19 a      | Saliva alcohol testing                      |
| and? Select Labourn nations convice context also offer COVID 10 DCD to         | Hair collection                             |
| Petro detect cauculo datient service centers also oner covid-13 FCR te         | nair collection                             |

 Scroll down to view a map of your area. Select your options of mile radius (for nearest LabCorp locations) and the following options of : "open now, open on weekends, or LabCorp at Walgreens."

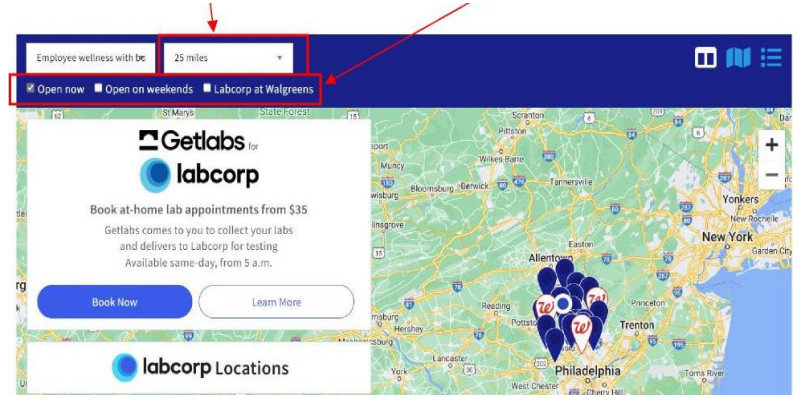

- 6. Select your desired LabCorp location, click on "Make Appointment".
- 7. Fill in the required information needed to schedule your appointment *(fasting is recommended for the best results),* then click **"NEXT".**
- 8. Chose Date and Time for your appointment, click "Select".
- 9. Click the box next to "I am not a robot", then click "NEXT".
- 10. Enter your personal information, then click "NEXT".
- 11. Financial details section, click next to "I have already paid or someone else is responsible", click "NEXT".
- 12. Enter your Contact Information, click "NEXT".
- 13. Review your information, then click "Create Appointment".
- 14. Your appointment confirmation page will then appear providing you with one of two ways you can check-in upon your arrival to your appointment:
  - Scan a QR code with your phone when you walk in to the LabCorp facility, OR
  - If you provided your cell phone number, click the link that you received via text message when you originally made your appointment.